# AMD RAID Quick Start Guide for Windows Operating Systems

Publication #56268Revision:1.11Issue Date:December 2022

#### © 2022 Advanced Micro Devices, Inc. All rights reserved.

The information contained herein is for informational purposes only and is subject to change without notice. While every precaution has been taken in the preparation of this document, it may contain technical inaccuracies, omissions and typographical errors, and AMD is under no obligation to update or otherwise correct this information. Advanced Micro Devices, Inc. makes no representations or warranties with respect to the accuracy or completeness of the contents of this document, and assumes no liability of any kind, including the implied warranties of noninfringement, merchantability or fitness for particular purposes, with respect to the operation or use of AMD hardware, software or other products described herein. No license, including implied or arising by estoppel, to any intellectual property rights is granted by this document. Terms and limitations applicable to the purchase or use of AMD's products are as set forth in a signed agreement between the parties or in AMD's Standard Terms and Conditions of Sale.

#### Trademarks

AMD, the AMD Arrow logo, AMD Ryzen, Threadripper, and combinations thereof are trademarks of Advanced Micro Devices, Inc. Other product names used in this publication are for identification purposes only and may be trademarks of their respective companies.

Microsoft and Windows are registered trademarks of Microsoft Corporation in the US and/or other countries.

Reverse engineering or disassembly is prohibited.

USE OF THIS PRODUCT IN ANY MANNER THAT COMPLIES WITH THE MPEG ACTUAL OR DE FACTO VIDEO AND/OR AUDIO STANDARDS IS EXPRESSLY PROHIBITED WITHOUT ALL NECESSARY LICENSES UNDER APPLICABLE PATENTS. SUCH LICENSES MAY BE ACQUIRED FROM VARIOUS THIRD PARTIES INCLUDING, BUT NOT LIMITED TO, IN THE MPEG PATENT PORTFOLIO, WHICH LICENSE IS AVAILABLE FROM MPEG LA, L.L.C., 6312 S. FIDDLERS GREEN CIRCLE, SUITE 400E, GREENWOOD VILLAGE, COLORADO 80111.

56268 Rev. 1.11 December 2022

AMD RAID Quick Start Guide for Windows Operating Systems

## Contents

| List of T | ables                                                                                                    | 5  |
|-----------|----------------------------------------------------------------------------------------------------|----|
| Revision  | History                                                                                                    | 6  |
| Chapter   | 1 General Information                                                                                             | 7  |
| 1.1       | Purpose                                                                                                    | 7  |
| 1.2       | System Requirements                                                                                               | 7  |
| 1.3       | System Setup Overview                                                                                             | 8  |
| Chapter   | 2 Bootable Arrays                                                                                                 | 9  |
| 2.1       | Copying AMD-RAID Drivers to Removable Storage                                                                     | 9  |
| Chapter   | 3 Pre-Installation Steps                                                                                          | 10 |
| 3.1       | Enable RAID for AMD X570 Chipset and Socket AM5-Compatible<br>AMD Processors                                      | 10 |
| 3.2       | Enable RAID for Older AMD Socket AM4-Compatible Processors                                                        | 11 |
| 3.3       | Enable RAID for AMD SP3-Series Chipsets                                                                           | 11 |
| 3.4       | Enable RAID for AMD Socket AM4-Compatible Processors                                                              | 12 |
| 3.5       | Enable RAID for FP6 Processors                                                                                    | 13 |
| Chapter   | 4 Create the Bootable Virtual Disk                                                                                | 14 |
| 4.1       | RAIDXpert2 Configuration Utility (HII Mode) for AMD Ryzen <sup>™</sup> SP3-Series, Desktop, and Mobile Processors | 14 |
| 4.1.      | 1 Use Configuration Utility (HII) to Create a Bootable Virtual Disk                                               | 14 |
| 4.2       | UEFI Mode                                                                                                    | 15 |
| 4.2.      | 1 Use the Command Line to Create a Bootable Virtual Disk                                                          | 15 |
| Chapter   | 5 Install AMD-RAID Drivers                                                                                        | 17 |
| Chapter   | 6 Install the AMD RAIDXpert2 Management Suite and GUI                                                             | 21 |
| 6.1       | Installing the Desktop Application from the Microsoft Store                                                       | 21 |
| 6.2       | Installing from the AMD Website                                                                                   | 21 |
| 6.3       | Manual Installation                                                                                               | 21 |
| Chapter   | 7 RAID Software Update                                                                                            | 23 |
| 7.1       | Purpose                                                                                                    | 23 |
| 7.2       | System Overview Process                                                                                           | 23 |

| AMD RA<br>Operatin | ID Quick Start Guide for Windows<br>g Systems | 56268    | Rev. 1.11 | December 2022 |
|--------------------|-----------------------------------------------|----------|-----------|---------------|
| 7.3 U              | pdating the AMD RAIDXpert2 Management Su      | uite     |           | 23            |
| 7.3.1              | AMD RAIDXpert2 UWP Management Suite           | e        |           | 23            |
| 7.3.2              | AMD RAIDXpert2 Management Applicatio          | on (GUI) |           | 24            |
| 7.4 U              | pdating the AMD RAID Windows Drivers          |          |           | 24            |
| 7.4.1              | Manual Update                                 |          |           | 25            |

56268 Rev. 1.11 December 2022

AMD RAID Quick Start Guide for Windows Operating Systems

## List of Tables

| Table 1. System Requirements                                             | 7   |
|--------------------------------------------------------------------------|-----|
| Table 2. Information about Supported Configuration by Installer          | 8   |
| Table 3. RAID Driver NVME_DID/NVME_CC Support for Related AMD Processors | .18 |

AMD RAID Quick Start Guide for Windows Operating Systems

## **Revision History**

| Date          | Revision | Description                                                                                                    |  |  |
|---------------|----------|----------------------------------------------------------------------------------------------------|--|--|
| December 2022 | 1.11     | • Added X670E/X670 and B650E/B650 chipset support in Table 1.                                                              |  |  |
|               |          | • Added AM5 support to Section 3.1.                                                                                        |  |  |
|               |          | • Added AM5 to Table 3.                                                                                                    |  |  |
| July 2022     | 1.10     | • Added references to AMD RAID User Guide, order# 53987.                                                                   |  |  |
|               |          | • Updated Table 1, System Requirements.                                                                                    |  |  |
|               |          | • Updated Chapter 3, "Pre-Installation Steps."                                                                             |  |  |
|               |          | • Consolidated Section 4.1.1 for creating a virtual bootable disk.                                                         |  |  |
|               |          | • Updated Chapter 5, "Install AMD-RAID Drivers" with new notes, NVME_DID/NVME_CC support table, and updated instructions.  |  |  |
|               |          | • Updated Chapter 6 section headings.                                                                                      |  |  |
|               |          | Added Chapter 7, "RAID Software Update."                                                                                   |  |  |
| November 2021 | 1.05     | First Public release.                                                                                                    |  |  |
|               |          | • Updated system requirements in Table 1.                                                                                  |  |  |
|               |          | • In Chapter 4, "Create the Bootable Virtual Disk," added recommendation not to use SMR hard drives with AMD RAID systems. |  |  |
| August 2020   | 1.04     | Remove Web GUI to just GUI.                                                                                                |  |  |
|               |          | Replaced 6.1 and 6.12 with 4.4.2-4.4.4 from the RAIDXpert2 UG.                                                             |  |  |
|               |          | In 6.1.3 removed list under step 4, removed step 5                                                                         |  |  |
| -             |          | Added new section 3.5.                                                                                                    |  |  |
| August 2019   | 1.03     | Second public release. Updated steps in Chapter 3. Updated title in Chapters 4. Updated 6.1 and 6.1.1.                     |  |  |
| April 2018    | 1.02     | First public release.                                                                                                    |  |  |
| March 2018    | 1.01     | 2 <sup>nd</sup> NDA release.                                                                                               |  |  |
|               |          | Updated Supported Configuration and minor edits.                                                                           |  |  |
| February 2018 | 1.00     | Initial NDA release.                                                                                                    |  |  |

# Chapter 1 General Information

## 1.1 Purpose

This Quick Start Guide is designed to assist with system setup in **RAID Mode**, by performing these general procedures:

- Copy AMD RAID device drivers to removable storage media for Microsoft<sup>®</sup> Windows x64.
- Load AMD RAID device drivers on a system during Windows operating system installation.
- Install the AMD-RAIDXpert2 (GUI) for RAID array management.

## **1.2** System Requirements

#### Table 1. System Requirements

| Component                  | Requirements                                                                                                    |  |  |  |  |
|----------------------------|----------------------------------------------------------------------------------------------------|--|--|--|--|
| Memory (RAM)               | Minimum: 16 GB total for AMD Ryzen <sup>®</sup> processors and AMD Ryzen <sup>®</sup> desktop processors.                           |  |  |  |  |
|                            | Recommended: 32 GB total for AMD Ryzen <sup>®</sup> processors and AMD Ryzen <sup>®</sup> desktop processors.                       |  |  |  |  |
| Hard Disk, SSD             | Total 14 devices                                                                                                    |  |  |  |  |
|                            | Support includes ATAPI DVD, SATA drives, SATA SSD drives, M.2 SATA drives, NVMe M.2 devices, NVMe HHHL devices or NVMe U.2 devices. |  |  |  |  |
|                            | Number of disks depends on number, type, and capacity of arrays to be created.                                                      |  |  |  |  |
| Max number of NVMe devices | 10                                                                                                    |  |  |  |  |
| Max Controller<br>Count    | 11: Two controllers with device ID 0x7917, one controller with device ID 0x43BD and NVMe (one controller per NVMe)                  |  |  |  |  |
|                            | 11: One controller with device ID 0x7916, one controller with device ID 0x43BD and NVMe (one controller per NVMe)                   |  |  |  |  |
|                            | Maximum for desktop/mobile/X399 systems with driver 9.3.0 and 9.3.1:                                                                |  |  |  |  |
|                            | • 8 arrays for deletion                                                                                                    |  |  |  |  |
|                            | • 8 arrays for creation                                                                                                    |  |  |  |  |
|                            | • 11 controllers (9 NVMe + 2 AHCI)                                                                                                  |  |  |  |  |
|                            | • 14 devices (10 NVMe + 4 SATA)                                                                                                    |  |  |  |  |
|                            | • 8 devices per array                                                                                                    |  |  |  |  |
|                            | Notes:                                                                                                    |  |  |  |  |
|                            | 1. Desktop/Mobile/x399 systems with driver 9.3.0 support S3 and S4.                                                                 |  |  |  |  |
|                            | 2. Desktop/Mobile systems with driver 9.3.1 support S0i3 and S4.                                                                    |  |  |  |  |

| Component                   | Requirements                                                                                                    |                                                      |                                                                  |  |  |  |
|-----------------------------|----------------------------------------------------------------------------------------------------|------------------------------------------------------|------------------------------------------------------------------|--|--|--|
| Supported AMD<br>Processors | AMD Ryzen <sup>™</sup> Threadripper<br>AMD Ryzen <sup>™</sup> Desktop<br>AMD Ryzen <sup>™</sup> Mobile with Radeon <sup>™</sup> Graphics<br>AMD A-Series (7 <sup>th</sup> Gen) |                                                      |                                                                  |  |  |  |
| Supported AMD<br>Chipsets   | AMD A520<br>AMD A320<br>AMD TRX40<br>AMD WRX80                                                                                                    | AMD B650E / B650<br>AMD B550<br>AMD B450<br>AMD B350 | AMD X670E / X670<br>AMD X570<br>AMD X470<br>AMD X399<br>AMD X370 |  |  |  |

| Table  | 1 S | vstem | Reo | uireme | nte (  | conti | nued) |
|--------|-----|-------|-----|--------|--------|-------|-------|
| I able | 1.0 | ystem | Neu | uneme  | 1115 ( | Conti | nueu) |

| Table 2.  | Information | about Su | pported ( | Configura | tion by | Installer |
|-----------|-------------|----------|-----------|-----------|---------|-----------|
| I UNIC Z. | mormanon    | about bu | pporteur  | Comiguiu  | cion by | motuner   |

| SoC SATA<br>Mode | Promontory<br>SATA Mode | NVMe RAID<br>Mode | SATA RAID<br>Support | NVMe RAID<br>Support |
|------------------|-------------------------|-------------------|----------------------|----------------------|
| AHCI / Auto      | AHCI / Auto             | Disabled          | No                   | No                   |
| RAID             | RAID                    | Enabled           | Yes                  | Yes                  |

## **1.3** System Setup Overview

*IMPORTANT:* To protect data, perform a backup before installing new hardware or software. If adding NVMe as RAID to existing RAID arrays, update existing RAID controller drivers to the latest version and reboot. After, connect NVMe and install RAID driver on NVMe devices or download driver from the vendor support page.

System setup generally includes the following steps:

- 1. Copy the AMD-RAID drivers to a removable storage medium. (*Refer to Section 2.1*)
- 2. Power-on the system.
- 3. To enable RAID Mode on the system, access the platform BIOS window for the system. Configure the BIOS settings as outlined in Section 3.1. *Note: This enables the loading of the AMD-RAID UEFI driver.*
- 4. Initialize the disks using RAIDXpert2 Configuration Utility (HII) or UEFI shell.
- 5. Create arrays using HII or UEFI shell. (Refer to Section 4.1)
- 6. Load the AMD-RAID drivers during operating system installation. (Refer to Chapter 5)
- 7. Complete the rest of the operating system installation.
- 8. Install the OS RAID Management GUI (AMD RAIDXpert2). (Refer to Chapter 6)

Note: Native AHCI installation does not boot into OS after BIOS setting changed to RAID mode.

## Chapter 2 Bootable Arrays

- *Note: Before beginning, have the Windows<sup>®</sup> operating system installation media available and ready to install.*
- *Note: Removable storage (USB flash drive, formatted as FAT32) is required for copying AMD-RAID drivers.*

## 2.1 Copying AMD-RAID Drivers to Removable Storage

A removable storage medium is needed to copy **AMD RAID** drivers required for OS installation onto an **AMD-RAID** bootable array.

- 1. Power-on the system.
- 2. Locate and use a system that is running a Windows operating system and has a CD DVD drive or an I/O port for removable storage (USB flash drive, formatted as FAT32).
- 3. Insert the storage medium into the system: **Note:** For Windows, connect removable storage (USB flash drive, formatted as FAT32) to a USB I/O port, or insert a blank CD-DVD disk into the applicable drive.
- 4. Go to a browser and access the web site of your system supplier or motherboard vendor.
- 5. Download the AMD-RAID drivers from the web site to the appropriate removable storage medium.
- 6. Proceed to Windows Install and load AMD-RAID drivers during a Windows OS installation.

# Chapter 3 Pre-Installation Steps

## 3.1 Enable RAID for AMD X570 Chipset and Socket AM5-Compatible AMD Processors

*Note:* The following steps to configure a system to RAID are specific to AMD NDA BIOS based on AMI BIOS. The steps for other BIOS vendors are different.

- 1. Power-on the system.
- 2. Press **ESC** to enter the System BIOS setup page.
- 3. In the BIOS setup:
  - a. Select the **Advanced** tab.
  - b. Select AMD CBS, then press Enter.
  - c. Select FCH Common Options, then press Enter.
  - d. Select SATA Configuration Options, then press Enter.
  - e. Set SATA Enable to Enabled, then press Enter.
  - f. Set SATA Mode to RAID, then press Enter.
- 4. In the BIOS setup:
  - a. Select the **Advanced** tab.
  - b. Select AMD CBS, then press Enter.
  - c. Select Chipset Common Options, then press Enter.
  - d. Select Chipset SATA Configuration Options, then press Enter.
  - e. Set Chipset SATA0 Enable to Enabled, then press Enter.
  - f. Set Chipset SATA1 Enable to Enabled, then press Enter.
  - g. Set Chipset SATA Mode to RAID, then press Enter.
- 5. (*AM5 only*) In the BIOS setup:
  - a. Select **Prom21 Chipset Common Options**, then press **Enter**.
  - b. Select Prom21 Chipset SATA Configuration Options, then press Enter
  - c. Set SATA Mode to RAID, then press Enter.
- 6. In the **BIOS** setup:
  - a. Select the **Advanced** tab.
  - b. Select AMD PBS tab, then press Enter.
  - c. Set the NVMe RAID Mode to Enabled, then press Enter.
- 7. Save (F4) the settings and restart the system.

## 3.2 Enable RAID for Older AMD Socket AM4-Compatible Processors

*Note:* The following steps to configure a system to RAID are specific to AMD NDA BIOS based on AMI BIOS. The steps for other BIOS vendors are different.

Follow these steps before installation:

- 1. Power-on the system.
- 2. Press **ESC** to enter the **System BIOS** setup page.
- 3. In the BIOS setup:
  - a. Select the **Advanced** tab.
  - b. Select AMD-CBS, then press Enter.
  - c. Select FCH Common Options, then press Enter.
  - d. Select SATA Configuration Options, then press Enter.
  - e. Set SATA Enable to Enabled, then press Enter.
  - f. Set SATA Mode to RAID, then press Enter.
- 4. In the BIOS setup:
  - a. Select the **Advanced** tab.
  - b. Select AMD-CBS, then press Enter.
  - c. Set SATA Mode to RAID, then press Enter.
- 5. In the BIOS setup:
  - a. Select the **Advanced** tab.
  - b. Select AMD-PBS, then press Enter.
  - c. Set NVMe RAID Mode to Enabled, then press Enter.
- 6. Save (F4) the settings and restart the system.

## 3.3 Enable RAID for AMD SP3-Series Chipsets

*Note:* The following steps to configure a system to RAID are specific to AMD NDA BIOS based on AMI BIOS. The steps for other BIOS vendors are different.

- 1. Power-on the system.
- 2. Press **Delete** or **ESC** to enter the **System BIOS** setup page.
- 3. In the BIOS setup:
  - a. Select the Advanced tab, then press Enter.
  - b. Select the AMD PBS tab, then press Enter.
  - c. Set NVMe RAID Mode to Enabled.
- 4. In the BIOS setup:
  - a. Select the **Advanced** tab, then press **Enter**.

## 

#### AMD RAID Quick Start Guide for Windows Operating Systems

- b. Select the AMD CBS tab, then press Enter.
- c. Select FCH Common Options, then press Enter.
- d. Select SATA Configuration Options, then press Enter.
- e. Set SATA Controller to Enabled.
- f. Set SATA Mode to RAID.
- 5. In the BIOS setup:
  - a. Select the **Advanced** tab, then press **Enter**.
  - b. Select Promontory Common Options, then press Enter.
  - c. Select PT SATA Configuration Options, then press Enter.
  - d. Set **PT SATA Port Enable** to **Enabled**.
- 6. In the BIOS setup:
  - a. Select the **Advanced** tab, then press **Enter**.
  - b. Select **Promontory Common Options**, then press **Enter**.
  - c. Select **PT SATA Configuration Options**, then press **Enter**.
  - d. Set **PT SATA Mode** to **RAID**.
- 7. Save (F4) the setting and restart the system.

## 3.4 Enable RAID for AMD Socket AM4-Compatible Processors

*Note:* The following steps to configure a system to RAID are specific to AMD NDA BIOS based on Insyde BIOS. The steps for other BIOS vendors are different.

- 1. Power on the system.
- 2. Press **ESC** to enter the **System BIOS** setup page.
- 3. Select Setup Utility, then press Enter.
- 4. In the BIOS setup:
  - a. Select the **Advanced** tab.
  - b. Select **IDE Configuration**, then press **Enter**.
  - c. Set SATA Configure As to RAID, then press Enter.
  - d. Set Force RAID Mode to Enabled, then press Enter.
- 5. In the BIOS setup:
  - a. Select the **Boot** tab.
  - b. Set Boot Type to Dual or UEFI Boot Type, then press Enter.
  - c. Set EFI Device First to Enable, then press Enter.
- 6. In the BIOS setup:
  - a. Select the **AMD-PBS** tab.
  - b. Set NVMe RAID Mode to Enabled, then press Enter.

- 7. In the BIOS setup:
  - a. Select the AMD-CBS tab.
  - b. Select SATA Configuration Options, then press Enter.
  - c. Set SATA Controller to Enabled, then press Enter.
  - d. Set SATA Mode to RAID, then press Enter.
- 8. In the BIOS setup:
  - a. Select the AMD-CBS tab.
  - b. Select Promontory Common Options, then press Enter.
  - c. Select PT SATA Configuration Options, then press Enter.
  - d. Set PT SATA Port Enable to Enabled, then press Enter.
  - e. Set **PT SATA Mode** to **RAID**, then press **Enter**.
- 9. Save (**F10**) the settings, then restart the system.

## **3.5 Enable RAID for FP6 Processors**

*Note: RAID* configuration support is restricted to Raid0 level only. The steps to configure a system to RAID mentioned here are specific to AMD NDA BIOS based on *Insyde BIOS*.

- 1. Power-on the system.
- 2. Press **ESC** to enter the System BIOS setup page.
- 3. In the **BIOS** setup:
  - a. Select AMD PBS tab, then press Enter.
  - b. Set the NVMe RAID Mode to Enabled, then press Enter.
- 4. Save (F10) the settings and restart the system.

## Chapter 4 Create the Bootable Virtual Disk

You can create a bootable virtual disk using the RAIDXpert2 Configuration Utility (HII mode) or by command line (UEFI mode).

- *Note:* The steps to configure arrays in RAID mode mentioned here are specific to AMD NDA BIOS based on Insyde BIOS.
- Note: AMD recommends not using SMR hard drives with AMD RAID systems because it can cause poor performance or failures. SMR drives are not suitable for workloads that require many random writes (such as boot drive). If used with RAID, the multiple SMR drives and background RAID tasks (such as creates and rebuilds) compound any issues or problems.

## 4.1 RAIDXpert2 Configuration Utility (HII Mode) for AMD Ryzen<sup>™</sup> SP3-Series, Desktop, and Mobile Processors

Note: For details on HII, refer to the AMD RAID User Guide, order# 53987.

#### 4.1.1 Use Configuration Utility (HII) to Create a Bootable Virtual Disk

- 1. Power-on the system.
  - a. Press ESC/DEL or similar to access the Platform BIOS.
  - b. On BIOS based on Insyde BIOS, select **Device Management**, then press **Enter**. On BIOS based on AMI BIOS, select **Advanced**.
  - c. Select RAIDXpert2 Configuration Utility, then press Enter.
- 2. At the RAIDXpert2 Configuration Utility Main Menu, use the **arrow keys** to select **Array Management**, then press **Enter.**
- 3. Use the arrow keys to select Create Array, then press Enter.
- 4. Select **RAID Level**, then press **Enter**.
- 5. From the **Select RAID Level** drop-down menu, use the **arrow keys** to select the desired RAID level, then press **Enter.**
- 6. Select the disks with which to create the array:
  - a. Use the arrow keys to select Select Physical Disks, then press Enter.
  - b. To select individual disks, highlight a disk with the arrow keys and press the **Space Bar** or **Enter**. Any number of disks may be selected using this method.
  - c. To select all disks, use the arrow keys to select Check All, then press Enter.

- d. Use the arrow keys to select Apply Changes, then press Enter.
- 7. Select an array size by doing the following:
  - a. Use the arrow keys to select Array Size, then press Enter.
  - b. The array size defaults to the maximum size allowed by the number of physical disks and RAID level selected. If you want a smaller array size, enter the desired value.
  - c. Press **Enter** when the desired size is reached.
- 8. Use the arrow keys to select **Cache Tag Size**.
  - a. Any array with only HDD/SSD has the default CTS of 64 k.
  - b. Any array with only NVMe or NVMe with HDD/SSD has the default CTS of 256 k.
- 9. Use the arrow keys to select Read Cache Policy, then press Enter.
  - a. Select the desired Read Cache Policy, then press Enter.
- 10. Use the arrow keys to select Write Cache Policy, then press Enter.
  - a. Select the desired Write Cache Policy, then press Enter.
- 11. Use the arrow keys to select Create Array, then press Enter.
- 12. After completion of the array creation, select **Save** and reboot the BIOS.

## 4.2 UEFI Mode

Note: For details on UEFI, refer to the AMD RAID User Guide, order# 53987.

#### 4.2.1 Use the Command Line to Create a Bootable Virtual Disk

- 1. At the system **Power-On Self-Test (POST)** screen, press **F7 / F12 / ESC** (or similar) to access the **UEFI Configuration Utility** (aka UEFI Boot Manager).
- 2. Boot to the **EFI Internal** shell. *Note:* Obtain the rcadm.efi file from your system supplier or motherboard vendor and copy it onto a UEFI flash drive, in the root directory.
- 3. Enter **fsx:** where x is the number of the UEFI flash drive.
- 4. Use **rcadm** to create the desired Boot Virtual Disk.

#### **Examples:**

Note: the user may have to press the page up key to see more of the information.

a. Query the devices connected in the system: (Output displays the UEFI Version, physical devices and arrays):

#### rcadm.efi -M -qa

b. Create a RAID1 on disks 2, 3 with a max size available and enables Read/Write Cache – default cache setting:

```
rcadm.efi -C -r1 -d 2 3
```

AMD RAID Quick Start Guide for Windows Operating Systems

- c. Create a RAID0 on disks 1, 2 with a size of 100 Gbs and enables Read Cache:
  rcadm.efi -C -r0 -d 1 2 -s 100000 -ca r
- d. Create a RAID10 on disks 1, 2, 3, 4 with a size of 125 Gbs and enables Write Cache: rcadm.efi -C -r10 -d 1 2 3 4 -s 125000 -ca w

AMD RAID Quick Start Guide for Windows Operating Systems

## Chapter 5 Install AMD-RAID Drivers

- *Note:* The windows described in this guide are typical. Path names and text can vary, depending on user-designated selections and other parameters.
- Note: NVMe devices are listed in the "Where do you want to install Windows?", do not delete any of the partitions or format the NVMe devices. Doing so deletes the AMD-RAID metadata and the desired RAID level. After the AMD-RAID drivers (rcbottom and rcraid) are loaded, a valid AMD- RAID Virtual Disk displays.
- *Note: AMD recommends performing a reset/reboot of the system whenever the user is adding or removing a SATA M.2 SSD or NVMe device(s):* 
  - In the OS, issue a reset/reboot.
  - Wait for the AMD BIOS screen to display, press ESC to enter the BIOS.
  - Power off the system.
  - Install or remove the necessary device(s).
  - Power on the system and allow the OS to boot properly.

Note: When using the drvload command, rcbottom isn't being propagated to the install image. (C:\Windows\System32\drivers)

From MS documentation, "Runtime driver load via Drvload.exe – Loads driver into memory and starts the device. Doesn't propagate the driver to the installed OS." https://docs.microsoft.com/en-US/troubleshoot/windows-client/deployment/limitations-dollar-sign-winpedriver-dollar-sign

To install AMD RAID drivers during the Windows® OS installation:

- 1. Power-on the system.
- 2. Create a bootable array (see Chapter 4).
- 3. Insert the Microsoft Windows operating system CD-ROM or DVD into the drive.
- 4. Boot the system; allow access to Microsoft Windows operating system CD or DVD.
- 5. In the Windows setup window:
  - a. Select the language, time, and keyboard options.
  - b. Select Next.
  - c. Select Install Now or similar.
  - d. If prompted, select the desired operating system.
  - e. Select Next.

AMD RAID Quick Start Guide for Windows Operating Systems

| Socket | Processor                                                                                 | NVMe_CC/<br>NVMe_DID<br>(0x1022/0xB000) |
|--------|-------------------------------------------------------------------------------------------|-----------------------------------------|
| AM4    | AMD 7th Generation A Series Desktop Processors                                            | NVME_CC                                 |
| AM4    | AMD Ryzen <sup>TM</sup> 1000 Series Desktop Processors                                    | NVME_CC                                 |
| AM4    | AMD Ryzen <sup>™</sup> 2000 Series Desktop Processors                                     | NVME_CC                                 |
| AM4    | AMD Ryzen <sup>TM</sup> 2000 Series Desktop Processors with Radeon <sup>TM</sup> Graphics | NVME_CC                                 |
| AM4    | AMD Ryzen <sup>TM</sup> 3000 Series Desktop Processors with Radeon <sup>TM</sup> Graphics | NVMe_DID                                |
| AM4    | AMD Ryzen <sup>TM</sup> 3000 Series Desktop Processors                                    | NVME_CC                                 |
| AM4    | AMD Ryzen <sup>TM</sup> 4000 Series Desktop Processors with Radeon <sup>TM</sup> Graphics | NVMe_DID                                |
| AM4    | AMD Ryzen <sup>TM</sup> 5000 Series Desktop Processors with Radeon <sup>TM</sup> Graphics | NVMe_DID                                |
| AM4    | AMD Ryzen <sup>™</sup> 5000 Series Desktop Processors                                     | NVME_CC                                 |
| AM5    | AMD Ryzen <sup>™</sup> 7000 Series Desktop Processors                                     | NVMe_DID                                |
| FP6    | AMD Ryzen <sup>TM</sup> 4000 Series Mobile Processors with Radeon <sup>TM</sup> Graphics  | NVMe_DID                                |
| FP6    | AMD Ryzen <sup>™</sup> 5000 Series Mobile Processors with Radeon <sup>™</sup> Graphics    | NVMe_DID                                |
| TR4    | 1st and 2 <sup>nd</sup> Gen AMD Ryzen <sup>TM</sup> Threadripper <sup>TM</sup> Processors | NVME_CC                                 |
| TRX4   | AMD Ryzen <sup>TM</sup> Threadripper <sup>TM</sup> Processors                             | NVMe_DID                                |
| WRX8   | AMD Ryzen <sup>TM</sup> Threadripper <sup>TM</sup> PRO Processors                         | NVMe_DID                                |

#### Table 3. RAID Driver NVME\_DID/NVME\_CC Support for Related AMD Processors

f. Depending on the installation window observed, choose one of the methods below to load **rcbottom.inf**.

**Option 1** 

- 1. Insert the storage medium with the **AMD-RAID** drivers into the USB port or applicable system drive.
- 2. Select Browse.

AMD RAID Quick Start Guide for Windows Operating Systems

- 3. Navigate to the directory containing the saved AMD-RAID drivers.
- 4. Select OK.

*Note:* If the installation has multiple controllers, there will be two or more rcbottom.inf files listed. See Option 2 below.

- 5. Select the first AMD-RAID Bottom Device (rcbottom.inf) driver in the list.
- 6. Select Next.

#### **Option 2**

If the installation has multiple controllers, two or more rcbottom.inf files are listed. Only one installation of rcbottom.inf is recommended.

- 1. Follow onscreen prompt until "Where to install Windows?" window observed:
- 2. Select Load driver.
- 3. Click **Browse**.
- 4. Navigate to the directory containing the saved AMD-RAID drivers.
- 5. Click OK.
- 6. Select the first **rcbottom.inf** driver in the list.
- 7. Click Next.
- 6. At the Load Driver Warning message, click OK.
- 7. At the Select the Driver to install window:
  - a. Select Browse.
  - b. Navigate to the directory containing the saved **AMD-RAID** drivers.
  - c. Select OK.
  - d. Select the AMD-RAID Controller (rcraid.inf) driver in the list.
  - e. Select Next.
  - f. Select (Check Mark) I Accept the License Terms.
  - g. Select Next.
  - h. Select Custom: Install Windows Only (advanced) or similar.
- 8. After both drivers have been loaded (rcbottom and rcraid), a valid Virtual Disk appears:
  - a. Select Load Drivers.
  - b. Select Browse.
  - c. Navigate to the directory containing the saved **AMD-RAID** drivers.
  - d. Select OK.

AMD RAID Quick Start Guide for Windows Operating Systems

- e. Select the AMD-RAID Config Device (rccfg.inf) driver from the list.
- f. Select Next.
- 9. At the "Where do you want to install Windows" window, click **Next**. *Note: Windows must be installed to the first array (partition).*
- 10. Follow the on-screen instructions to complete the installation of the applicable Windows operating system.
- 11. After the OS is installed, open **Device Manager** and verify the following:
  - Expand Storage Controllers: there is an entry listed as AMD-RAID Bottom Device.
  - Expand Storage Controllers: there is an entry listed as AMD-RAID Controller.
  - Expand System Devices: there is an entry listed as AMD-RAID Config Device.
- 12. Remove the storage medium and Microsoft Windows OS CD-ROM or DVD from the applicable drive(s) or port.
- 13. Install the AMD RAIDXpert2 Management Suite for Windows<sup>®</sup>. (See Chapter 6.)

AMD RAID Quick Start Guide for Windows Operating Systems

# Chapter 6Install the AMD RAIDXpert2Management Suite and GUI

Install this software using one of the following:

- From the *Microsoft Store* at *https://www.microsoft.com/store/apps*.
- From the *AMD support* web site at *https://support.AMD.com*.
- From the RAIDXpert2 Management Suite Manual Installation.

# 6.1 Installing the Desktop Application from the Microsoft Store

To install the software from the Microsoft Store:

- 1. Go to the *Microsoft Store* at *https://www.microsoft.com/store/apps*.
- 2. Select **Search**, type **AMD-RAIDXpert2**, and select the AMD-RAIDXpert2 Management Suite Desktop Application from the search results.
- 3. Select Get.
- 4. Sign in with your Microsoft account to finish downloading the application.
- 5. After the RAIDXpert2 software installation is completed, open the Windows menu and search for **AMD RAIDXpert2**, then click **Open**.

## 6.2 Installing from the AMD Website

To install the software from the AMD support website:

- 1. Obtain the latest executable file from your system supplier, motherboard vendor, or from *https://www.amd.com/support*.
- 2. Download the file to the system desktop, run it, then follow the screen prompts.
- 3. Double-click on the RAIDXpert2 desktop icon.

## 6.3 Manual Installation

Note: AMD RAIDXpert2 Management Suite default is silent installation.

To install the software via command line:

1. Download the AMD RAIDXpert2 Management Suite executable file (Setup.exe) from your system supplier or motherboard vendor to your system desktop. *Note: You can unblock the Windows Firewall at this step.* 

#### AMD RAID Quick Start Guide for Windows Operating Systems

- 2. Install the AMD RAIDXpert2 (setup.exe):
  - a. Open a command prompt with the **Run as Administrator** option.
  - b. Typecd C:\User\User\_Name\Desktop
    - For silent installation, type: setup.exe
    - For GUI installation, type: setup.exe -i gui
- 3. Turn off the Windows Firewall (or unblock during step 2).
- 4. Double-click the **RAIDXpert2 Desktop** icon.

AMD RAID Quick Start Guide for Windows Operating Systems

## Chapter 7 RAID Software Update

## 7.1 Purpose

This chapter describes the process for updating AMD RAID drivers and the RAIDXpert2 GUI for Windows 64-bit systems.

## 7.2 System Overview Process

A generic system update process is described below.

- *IMPORTANT:* To protect your data; always perform a backup before installing major hardware or software. If you are adding NVMe as RAID to your existing AMD-RAID arrays, update all existing AMD RAID controller drivers to the latest version and restart the system. Then connect NVMe devices and install the AMD-RAID driver onto NVMe devices.
  - 1. Backup the user data before doing any upgrade.
  - 2. Power-**ON** the system.
  - 3. Log into the system.
  - 4. Copy AMD RAIDXpert2 Installer to the system desktop. See Section Chapter 6.
    - Latest package from AMD (*https://www.amd.com/support*)
    - Manual install, use Setup.exe
  - 5. Run the AMD RAIDXpert2 Installer to update the AMD RAIDXpert2 Management Suite.
  - 6. Update the AMD-RAID OS drivers.
  - 7. Restart the System.

## 7.3 Updating the AMD RAIDXpert2 Management Suite

This section provides information about updating the AMD RAIDXpert2 Management Suite.

#### 7.3.1 AMD RAIDXpert2 UWP Management Suite

If you have the AMD RAIDXpert2 UWP Management Suite installed, new versions released to the Microsoft store are pushed to the system and automatically updated.

AMD RAID Quick Start Guide for Windows Operating Systems

#### 7.3.1.1 Manual Update

To manually update the AMD RAIDXpert2 Management Suite desktop application:

- 1. Go to the Microsoft Store at *https://www.microsoft.com/store/apps*.
- 2. Select Search, type AMD RAIDXpert2, and select the AMD RAIDXpert2 Management Suite Desktop Application from the search results.
- 3. Select Get.
- 4. Sign in with your Microsoft account to finish downloading the application.
- 5. After the RAIDXpert2 software installation is completed, click the **RAIDXpert2 Desktop** icon.
- 6. Re-log into the system with the new credentials.

#### 7.3.2 AMD RAIDXpert2 Management Application (GUI)

To update the AMD RAIDXpert2 Management Application AMD RAID Installer:

- 1. Backup the user data before doing any upgrade.
- 2. Power-**ON** the system.
- 3. Download to the system desktop the latest AMD RAID Installer executable file from your system supplier or motherboard vendor.
- 4. Run the installer and follow the on-screen prompts.

#### 7.3.2.1 Manual Update

To manually update the AMD RAIDXpert2 Management Application (GUI):

- 1. Backup the user data before doing any upgrade.
- 2. Open a browser and access the Web Site of your system supplier or motherboard vendor.
- 3. Download the AMD RAIDXpert2 Installer (**setup.exe**) from the web site and copy it to the Systems Desktop.
- 4. Open a Command Prompt terminal
   Enter: cd \Users\user\_name\Desktop
   Enter: setup.exe

## 7.4 Updating the AMD RAID Windows Drivers

Contact your system supplier or motherboard vendor to obtain the new AMD RAID Windows Installer.

To use the AMD RAID installer:

- 1. Unzip the AMD RAID installer and execute AMD\_RAID\_Software.exe or similar. Wait for the installer to load.
- 2. Agree to the Terms and Conditions.
- 3. Click **Install**. Wait for the installer to complete.
- 4. Click **Restart now** to reset the computer and load the new drivers.

#### 7.4.1 Manual Update

To manually update drivers on Windows:

- 1. Backup the user data before doing any upgrade.
- 2. Open a browser and access the Web Site of your system supplier or motherboard vendor.
- 3. Download the **AMD-RAID Drivers** from the Web Site and copy it to the **Systems C**: drive.
- 4. Open Computer Management -> Device Manager.
- 5. Expand Storage Controllers.
- 6. Select the first AMD-RAID Bottom Device:
  - Right click and select **Update Driver Software**.
  - Click Browse my computer for driver software.
  - Click **Browse**, set the path to the Systems C drive.
  - Click **OK**.
  - Click Next.

• Click Close.

• When prompted to restart the system (System Settings Change pop-up), click **No**. *Note: Repeat Step 6 for each additional AMD RAID Bottom Device.* 

- 7. Select the first AMD-RAID Controller:
  - Right click and select **Update Driver Software**.
  - Click Browse my computer for driver software.
  - Click **Browse**, set the path to the **Systems C** drive.
  - Click **OK**.
  - Click Next.

Note: If a Window Security Window pops up, select "Install this driver software anyways."

AMD RAID Quick Start Guide for Windows Operating Systems

Note: If a Window Security Window pops up, select "Install this driver software anyways."

• Click Close.

• When prompted to restart the system (System Settings Change pop-up), click No. *Note: Repeat Step 7 for each additional AMD RAID Controller.* 

- 8. Expand System Devices.
- 9. Select AMD-RAID Config Device:
  - Right click and select **Update Driver Software**.
  - Click Browse my computer for driver software.
  - Click **Browse**, set the path to the **Systems C** drive.
  - Click **OK**.
  - Click Next.

Note: If a Window Security Window pops up, select "Install this driver software anyways."

• Click Close.

10. Restart the System.